### LO Payroll Request Procedure Guide for NEXA Lending Pad (Brokered)

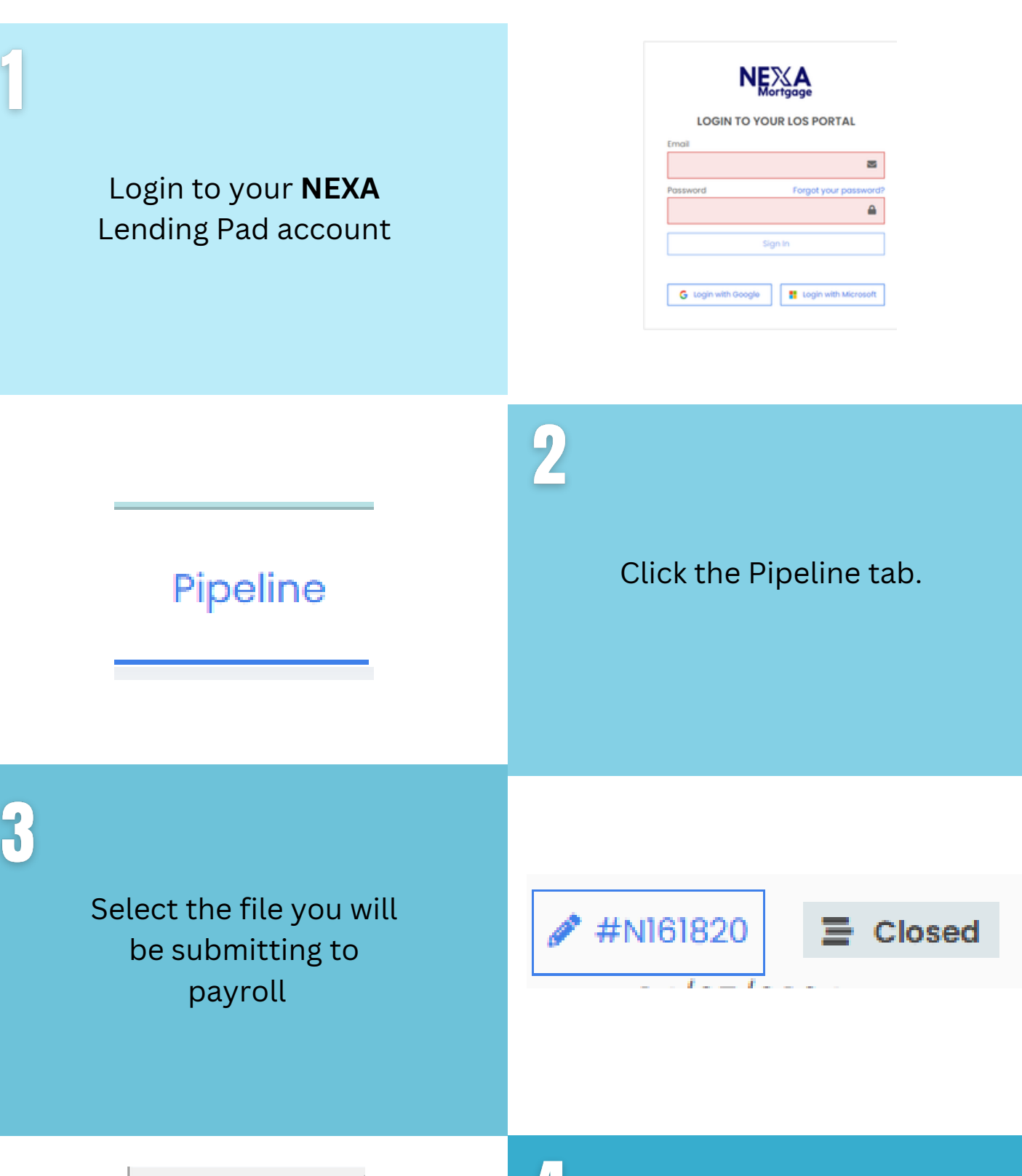

|                        | E Menu 🛉 Shortcuts 🔾        |  |
|------------------------|-----------------------------|--|
| ~                      | Overview                    |  |
|                        | Assignments                 |  |
|                        | Borrowers                   |  |
|                        | Custom Fields               |  |
|                        | Dates                       |  |
| Details of Transaction |                             |  |
|                        | Interviewer Details         |  |
|                        | Key Service Providers       |  |
|                        | Loan Originator Information |  |

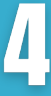

Once you open the file, go to the Overview section, then select Wholesale

Other Finance Subject Property Terms and Mortgage Wholesale Lender Informa

#### Lender Information.

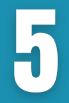

Click the Edit button, enter the Lender Name, Representative, and Lender Loan Number, then click **SAVE**.

| 2                                                 | × Cancel |
|---------------------------------------------------|----------|
|                                                   |          |
| Whotesale Lender.<br>United Wholesale Mortgage    |          |
| Representative                                    |          |
| Megan Gendich   mgendich@uwm.com   (800) 981-8898 |          |
| Lender Loan Number                                |          |
| 123456                                            |          |
|                                                   | B town   |

## **Lock Information**

The lock information will need to be input in order to finalize the payroll request. Please follow the steps below

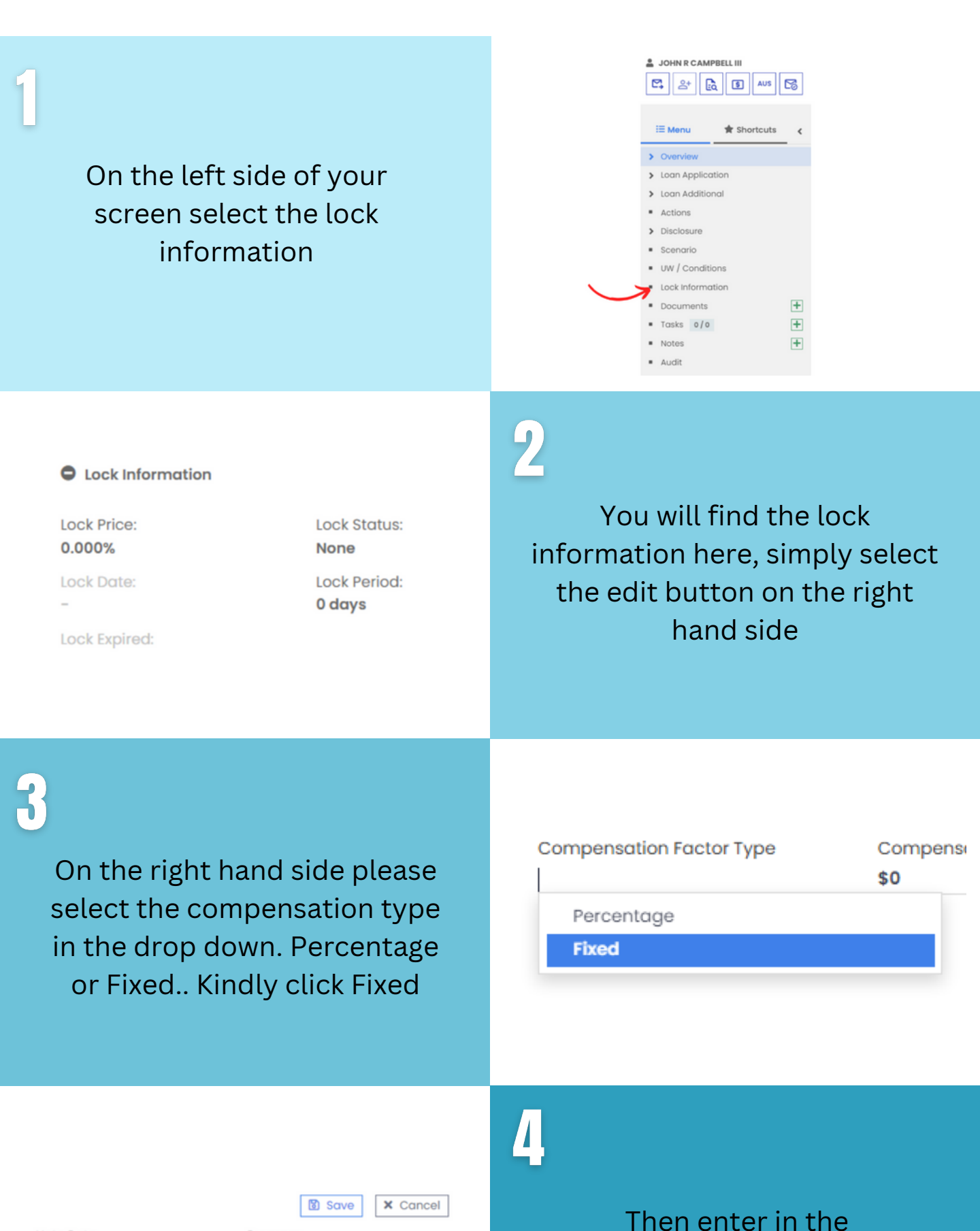

| Note Rate                |   |
|--------------------------|---|
| 6.5%                     |   |
| Compensation Factor Type |   |
| Percentage               | * |

| rogram             |
|--------------------|
| Conv 30 Year Fixed |
| Compensation Rate  |
| 75%                |

5

# From here, simply hit save at the top and continue.

|                          |   | 🔀 Save             | Cancel |
|--------------------------|---|--------------------|--------|
| Note Rate                |   | Program            |        |
| 6.5%                     |   | Conv 30 Year Fixed | I      |
| Compensation Factor Type |   | Compensation Rat   | e      |
| Percentage               | • | 2.75%              |        |

percentage or fixed

amount.

## **Title Company Information**

The title company information will need to be input in order to finalize the payroll request. Please follow the steps below

| Open up the Overview<br>section on<br>the left and select Key<br>Service Providers                         | <ul> <li>Overview</li> <li>Assignments</li> <li>Borrowers</li> <li>Custom Fields</li> <li>Dates</li> <li>Details of Transaction</li> <li>Interviewer Details</li> <li>Key Service Providers</li> <li>Loan Originator Information</li> <li>Other Finance</li> </ul> |
|----------------------------------------------------------------------------------------------------|----------------------------------------------------------------------------------------------------|
| Title Company<br>Coast to Coast +<br>COAST TO COAST TITLE<br>Paul Lecouris<br>Email: Nationalteam@ctctitle | 2<br>Once you have entered edit<br>mode, you can start typing the<br>name of the Title Company, if                                                                                                    |

Work Phone: (727) 477-3301 ext 240 2240 Belleair Road #25 Address:

If your Title company does not

come up, you will need to

enter the information

manually, you start this by

hitting the + sign on

the right

2

it comes up with the correct info, just select, save and continue.

#### Key Service Providers

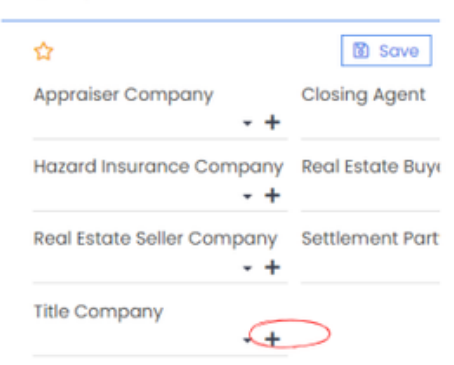

| ☆                          |     | Save X Cancel             |
|----------------------------|-----|---------------------------|
| Appraiser Company          |     | Closing Agent             |
|                            | - + | - +                       |
| Hazard Insurance Company   |     | Real Estate Company Buyer |
|                            | - + | - +                       |
| Real Estate Company Seller |     | Settlement Party          |
|                            | - + | - +                       |

### 4

You can fill in the other fields if you know the information; if not, you can leave them blank.

From here, simply hit save at the top and continue on

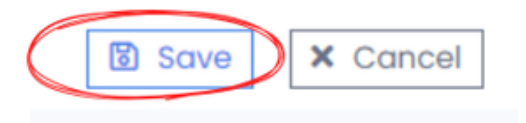

## **Custom Fields**

The Custom Fields section will need to be completely filled out with no blanks in order to finalize the payroll request.

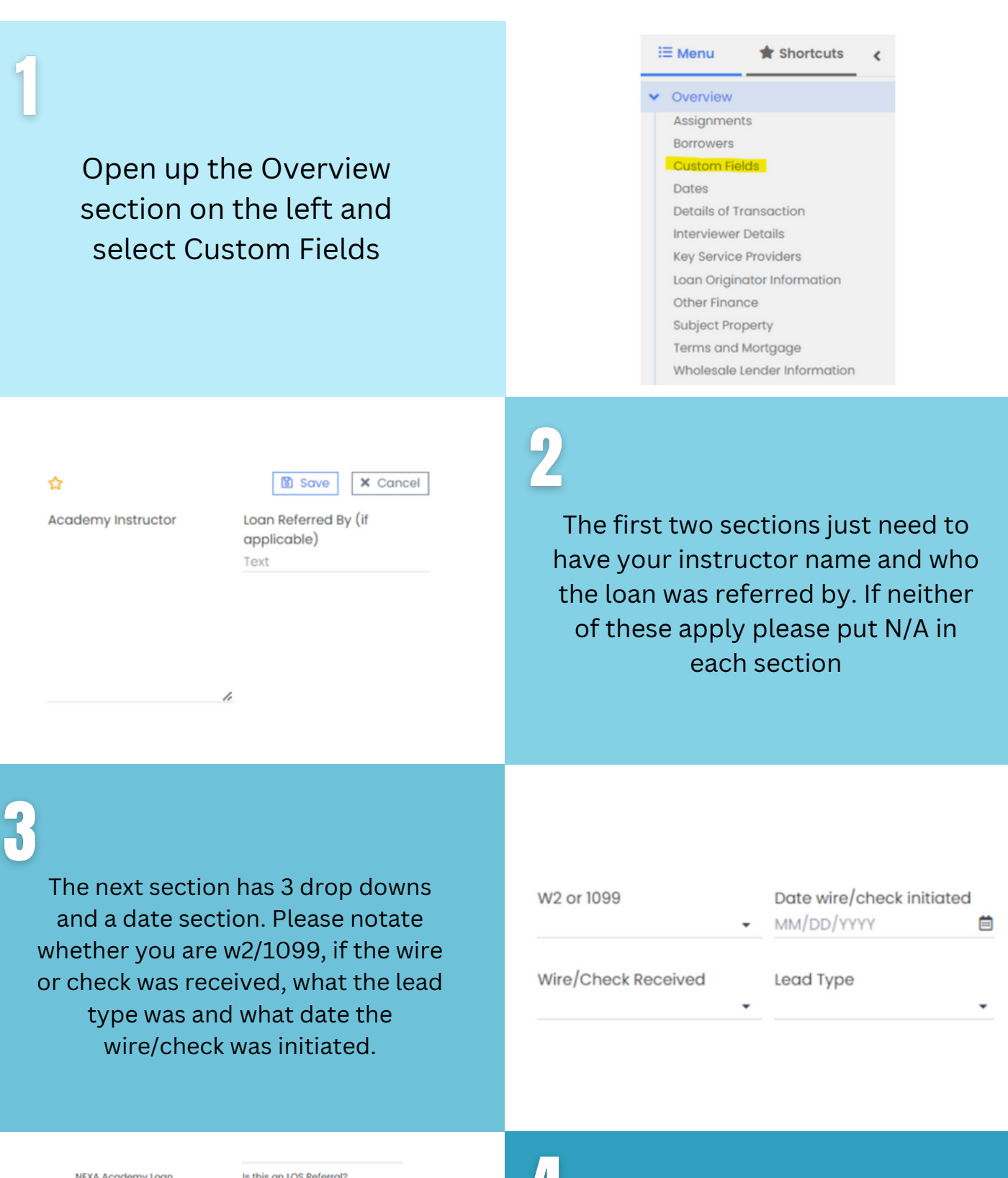

| Is this an LOS Referral?                         |    |
|--------------------------------------------------|----|
| No X                                             |    |
| Loan Referred By                                 |    |
| NA                                               |    |
| Academy Instructor and paid<br>amount (Brokered) |    |
|                                                  | NA |
| Branch (paid amount)                             |    |
| \$0                                              |    |
|                                                  |    |

4

In this section Please list your Branch or LOA (if N/A please say so) and paid amount (if N/A please put 0)

The upper section is for LOS and

| NA         | \$0                 |
|------------|---------------------|
| LOA Name 2 | LOA 2 (paid amount) |
| NA         | \$0                 |
| LOA Name I | LOA 1 (paid amount) |

Academy, those that are involved know what to put. Otherwise put N/A

### 5

**Broker Comp** is the dollar amount of the BPS paid to NEXA

**Credit Refund** is only if you personally paid for it (if N/A put 0)

**VOE** is if you had to pay for a Verification of Employment (if N/A put 0)

Cure/Tolerance is only if there was one (if N/A put 0)

| NEXA Broker Compensation | Credit Refund (addition) |  |
|--------------------------|--------------------------|--|
| \$0.00                   | \$0.00                   |  |
| VOE Refund (addition)    | Cure/Tolerance (minus)   |  |
| \$0.00                   | \$0.00                   |  |

## Custom Fields (cont.)

The Custom Fields section will need to be completely filled out with no blanks in order to finalize the payroll request.

You only put the amount of the processing fee here if it is included with the funds sent to NEXA

### Processing Fee (addition)

Total Wire Amount - Must Equal Above \$0.00

Processing Check To (whom and what?)

Conversation Log

Additional (please detail amount) Text

Processing Check

#### Charge to LO

Included with our Funds

Self Processed Separate Check

| Additional (please detail amount)               |  |
|-------------------------------------------------|--|
| \$200 - Appraisal Fee                           |  |
| Total Wire Amount - Must Equal Above (Brokered) |  |
| \$0                                             |  |

The additional amount is for your other reimbursements like the Appraisal Fee.

The total wire amount is calculated by adding all of these fees/credits together

8

If NEXA needs to cut the check to the processor please list the company name and amount.

Please use the drop down to select Lender or Borrower Paid.

| Processing Fee (addition)<br>\$0.00               | Additional (please detail<br>amount)<br>Text |
|---------------------------------------------------|----------------------------------------------|
| Total Wire Amount - Must<br>Equal Above<br>\$0.00 | Processing Check                             |
| Processing Check To (whom                         | Lender Paid or Borrower Paic                 |

and what?)

**Conversation Log** 

\$1500 to my Divvy Card

### 9

The conversation log is to put information you need to relay to payroll such as a request for funds to be added to your Divvy Card or information regarding

#### Borrower Paid status.

### 10

Completely filled out with no spots left blank select Save at the top and continue

h

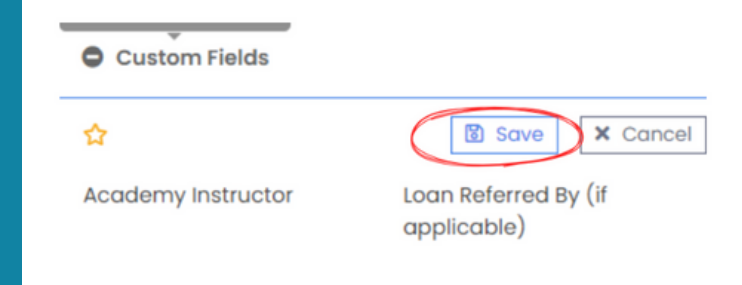

## **Critical Dates**

The Critical Dates section will need to be filled out correctly in order to finalize the payroll request.

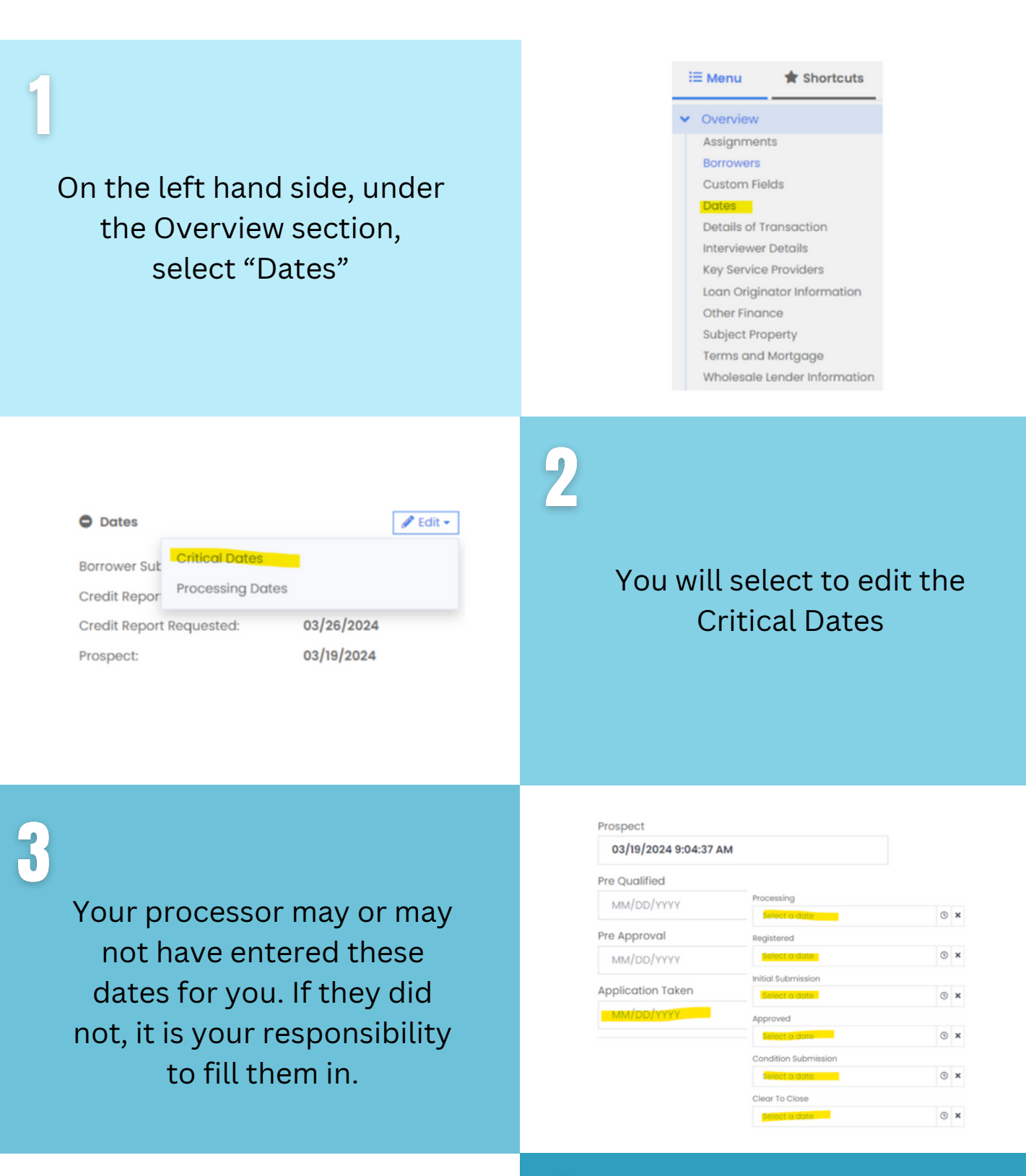

| Prospect<br>05/28/2024 4:19:33 PM |    | Schedule Closing<br>MM/DD/YYYY | iii × |
|-----------------------------------|----|--------------------------------|-------|
| Pre-Qualify<br>MM/DD/YYYY         | ≡× | Closing Estimate<br>MM/DD/YYYY | ≡×    |
| Pre-Approval<br>MM/DD/YYYY        | ≞× | Funding Estimate<br>MM/DD/YYYY | ≡×    |
| Application Taken<br>06/12/2024   | ⊜× | Closed                         | ≞×    |

### 4

Ensure that the Prospect Date, Application Taken Date, and Closed Date fields are completed.

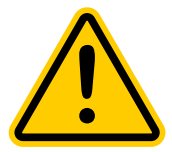

Please note that once the closing date is entered, the file will be submitted to Payroll, and further edits to the information will no longer be possible on the LO's end.

### LO Payroll Request Procedure Guide for AXEN Lending Pad (Brokered)

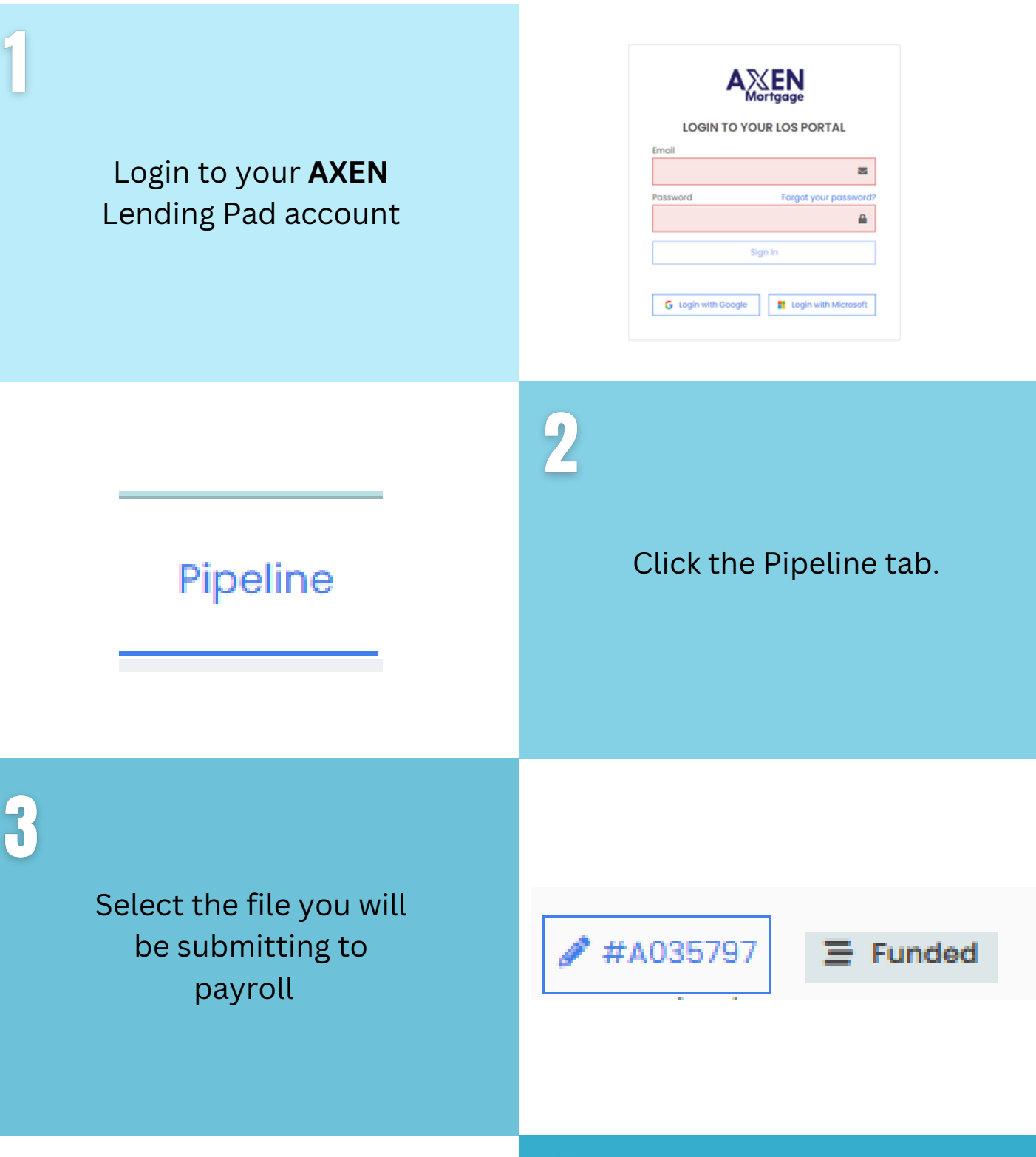

| (E)        | Menu        | *         | Shortcu  | ts 🗸 |  |
|------------|-------------|-----------|----------|------|--|
| <b>~</b> 0 | verview     |           |          |      |  |
| Α          | ssignmer    | nts       |          |      |  |
| B          | orrowers    |           |          |      |  |
| C          | ustom Fie   | elds      |          |      |  |
| D          | ates        |           |          |      |  |
| D          | etails of 1 | ransad    | tion     |      |  |
| Ir         | nterviewe   | r Detail: | s        |      |  |
| K          | ey Servic   | e Provid  | ders     |      |  |
| U          | oan Origi   | nator In  | formatio | n    |  |

### 4

Once you open the file, go to the Overview section, then select Wholesale

Other Finance Subject Property Terms and Mortgage Wholesale Lender Informa

#### Lender Information.

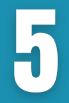

Click the Edit button, enter the Lender Name, Representative, and Lender Loan Number, then click **SAVE**.

| 2                                                 | × Cancel |
|---------------------------------------------------|----------|
|                                                   |          |
| Whotesale Lender.<br>United Wholesale Mortgage    |          |
| Representative                                    |          |
| Megan Gendich   mgendich@uwm.com   (800) 981-8898 |          |
| Lender Loan Number                                |          |
| 123456                                            |          |
|                                                   | B town   |

## **Lock Information**

The lock information will need to be input in order to finalize the payroll request. Please follow the steps below

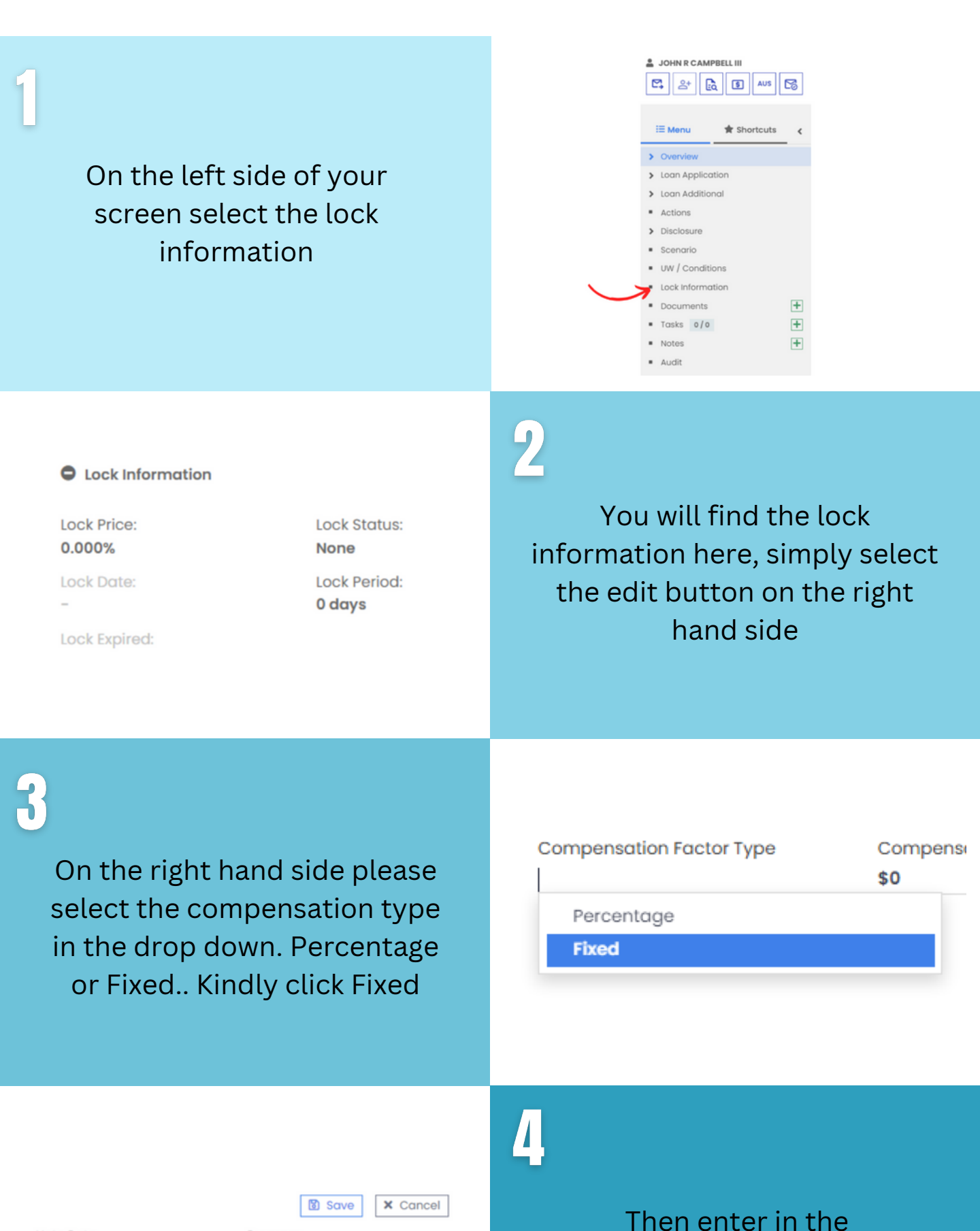

| Note Rate                |   |
|--------------------------|---|
| 6.5%                     |   |
| Compensation Factor Type |   |
| Percentage               | * |

| rogram             |
|--------------------|
| Conv 30 Year Fixed |
| Compensation Rate  |
| 75%                |

5

# From here, simply hit save at the top and continue.

|                          |   | 🔀 Save             | Cancel |
|--------------------------|---|--------------------|--------|
| Note Rate                |   | Program            |        |
| 6.5%                     |   | Conv 30 Year Fixed | I      |
| Compensation Factor Type |   | Compensation Rat   | e      |
| Percentage               | • | 2.75%              |        |

percentage or fixed

amount.

## **Title Company Information**

The title company information will need to be input in order to finalize the payroll request. Please follow the steps below

| Open up the Overview<br>section on<br>the left and select Key<br>Service Providers | <ul> <li>Overview</li> <li>Assignments</li> <li>Borrowers</li> <li>Custom Fields</li> <li>Dates</li> <li>Details of Transaction</li> <li>Interviewer Details</li> <li>Key Service Providers</li> <li>Loan Originator Information</li> <li>Other Finance</li> </ul> |
|------------------------------------------------------------------------------------|----------------------------------------------------------------------------------------------------|
| Title Company                                                                      | 2                                                                                                    |
| Coast to Coast +                                                                   | Once you have entered edit                                                                                                    |
| COAST TO COAST TITLE                                                               | mode, you can start typing the                                                                                                    |
| Paul Lecouris                                                                      | name of the Title Company, if                                                                                                    |

Email: Nationalteam@ctctitle Work Phone:(727) 477-3301 ext 240 Address: 2240 Belleair Road #25

If your Title company does not

come up, you will need to

enter the information

manually, you start this by

hitting the + sign on

the right

Once you have entered edit mode, you can start typing the name of the Title Company, if it comes up with the correct info, just select, save and continue.

C Key Service Providers

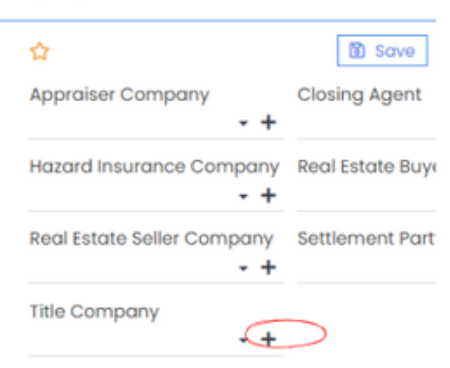

| <ul> <li>KeyrService Providers</li> <li>Jessica Marie Starr</li> </ul>     | El     | igible:<br>ss                          | AUS<br>DU: | :<br>Approve/Eligibl |
|----------------------------------------------------------------------------|--------|----------------------------------------|------------|----------------------|
| jessicasunderlin@gmail.co<br>m<br>App/railser/Compony                      | C<br>N | OC Flag:<br><sup>0</sup> Closing Agent | 🕅 Save     | X Cancel             |
| Subject Property:                                                          | - +    |                                        |            | - +                  |
| Haz <mark>673 HSW 966 C</mark> 6mpany<br>Hampton, VA 23661<br>Hampton City | - +    | Real Estate Cor                        | mpany Buye | × +                  |
| Real Estate Company Seller                                                 |        | Settlement Par                         | ty         |                      |
|                                                                            | - +    |                                        |            | - +                  |

### 4

You can fill in the other fields if you know the information; if not, you can leave them blank.

Certified Title Corporation | Kell... x - +

2

From here, simply hit save at the top and continue on

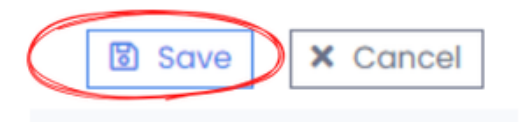

## **Custom Fields**

The Custom Fields section will need to be completely filled out with no blanks in order to finalize the payroll request.

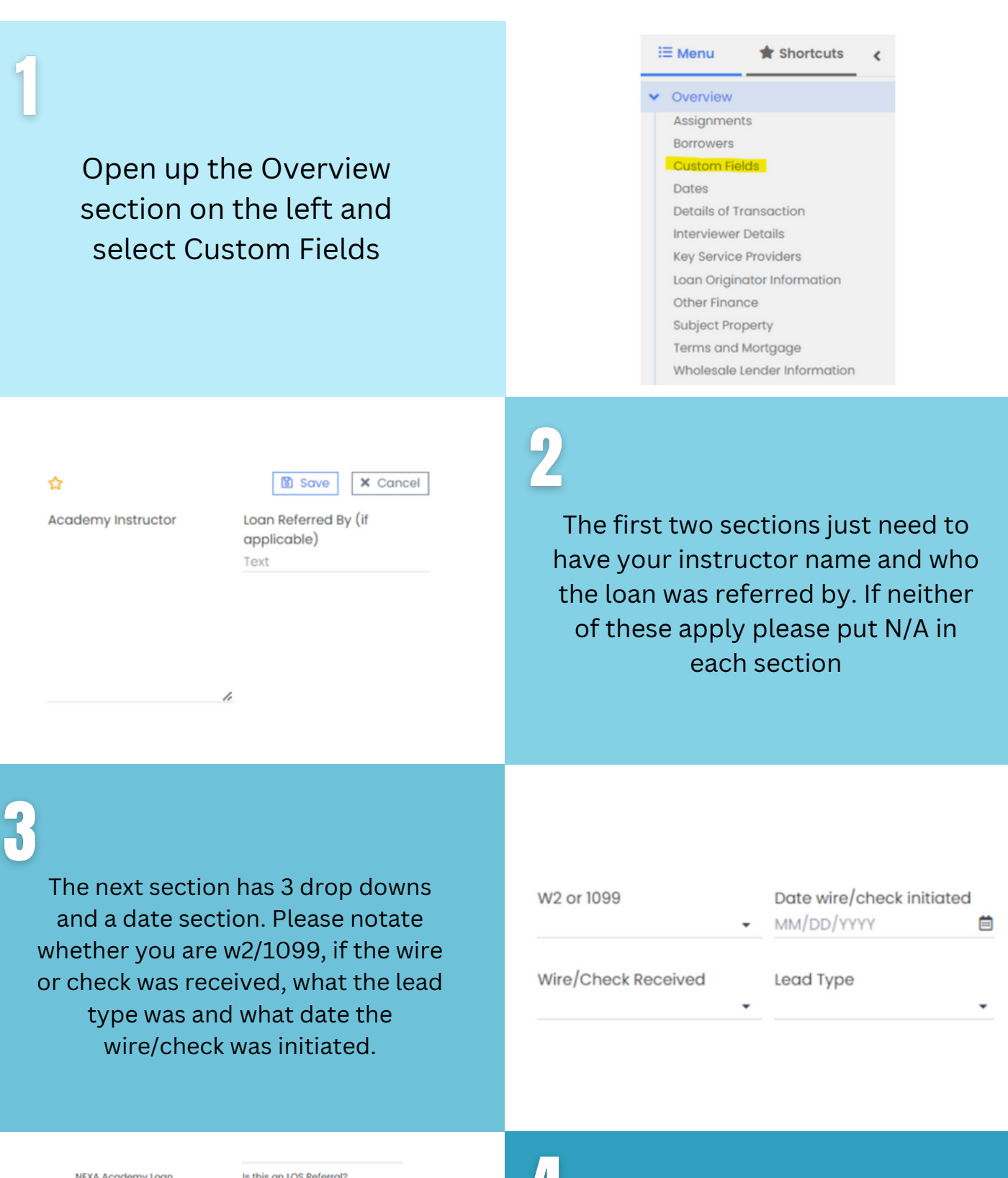

| Is this an LOS Referral?    |
|-----------------------------|
| No X                        |
| Loan Referred By            |
| NA                          |
| Academy Instructor and paid |
| amount (Brokered)           |
| NA                          |
| Branch (paid amount)        |
| \$0                         |
|                             |

4

In this section Please list your Branch or LOA (if N/A please say so) and paid amount (if N/A please put 0)

The upper section is for LOS and

| NA         | \$0                 |
|------------|---------------------|
| LOA Name 2 | LOA 2 (paid amount) |
| NA         | \$0                 |
| LOA Name I | LOA 1 (paid amount) |

Academy, those that are involved know what to put. Otherwise put N/A

### 5

**Broker Comp** is the dollar amount of the BPS paid to NEXA

**Credit Refund** is only if you personally paid for it (if N/A put 0)

**VOE** is if you had to pay for a Verification of Employment (if N/A put 0)

Cure/Tolerance is only if there was one (if N/A put 0)

| NEXA Broker Compensation | Credit Refund (addition) |
|--------------------------|--------------------------|
| \$0.00                   | \$0.00                   |
| VOE Refund (addition)    | Cure/Tolerance (minus)   |
| \$0.00                   | \$0.00                   |

## **Custom Fields (cont.)**

The Custom Fields section will need to be completely filled out with no blanks in order to finalize the payroll request.

0 You only put the amount of the processing fee here if it is included with the funds sent to NEXA

#### Processing Fee (addition) \$0.00

Total Wire Amount - Must Equal Above \$0.00

Processing Check To (whom and what?) Text

**Conversation Log** 

Additional (please detail amount) Text

**Processing Check** 

#### Charge to LO

Included with our Funds

Self Processed Separate Check

Processing Fee (addition) \$0.00

Additional (please detail

Total Wire Amount - Must Equal Above

\$0.00 Processing Check To (whom Lender Paid or Borrower Paid and what?)

| arrioarrey       |   |
|------------------|---|
| Text             |   |
| Processing Check |   |
| g entern         |   |
|                  | • |

The additional amount is an amount you decided to give the processor over and above their

Processing fee. The total wire amount is calculated by adding all of these fees/credits together

Text

If NEXA needs to cut the check to the processor please list the company name and amount.

Please use the drop down to select Lender or Borrower Paid.

| Processing Fee (addition)<br>\$0.00               | Additional (please detail<br>amount)<br>Text |  |
|---------------------------------------------------|----------------------------------------------|--|
| Total Wire Amount - Must<br>Equal Above<br>\$0.00 | Processing Check                             |  |
| Processing Check To (whom and what?)              | Lender Paid or Borrower Paid                 |  |

**Conversation Log** 

\$1500 to my Divvy Card

11

### 9

The conversation log is to put information you need to relay to payroll such as a request for funds to be added to your Divvy Card or information regarding

#### Borrower Paid status.

Ensure this section is completely filled out with no blank fields. Click the 'Ready for Payroll' button to submit the file to payroll, and then select Save at the top.

### Ready for Payroll? Yes

#### Custom Fields Save X Cancel Academy Instructor Loan Referred By (if applicable)

## **Critical Dates**

The Critical Dates section will need to be filled out correctly in order to finalize the payroll request.

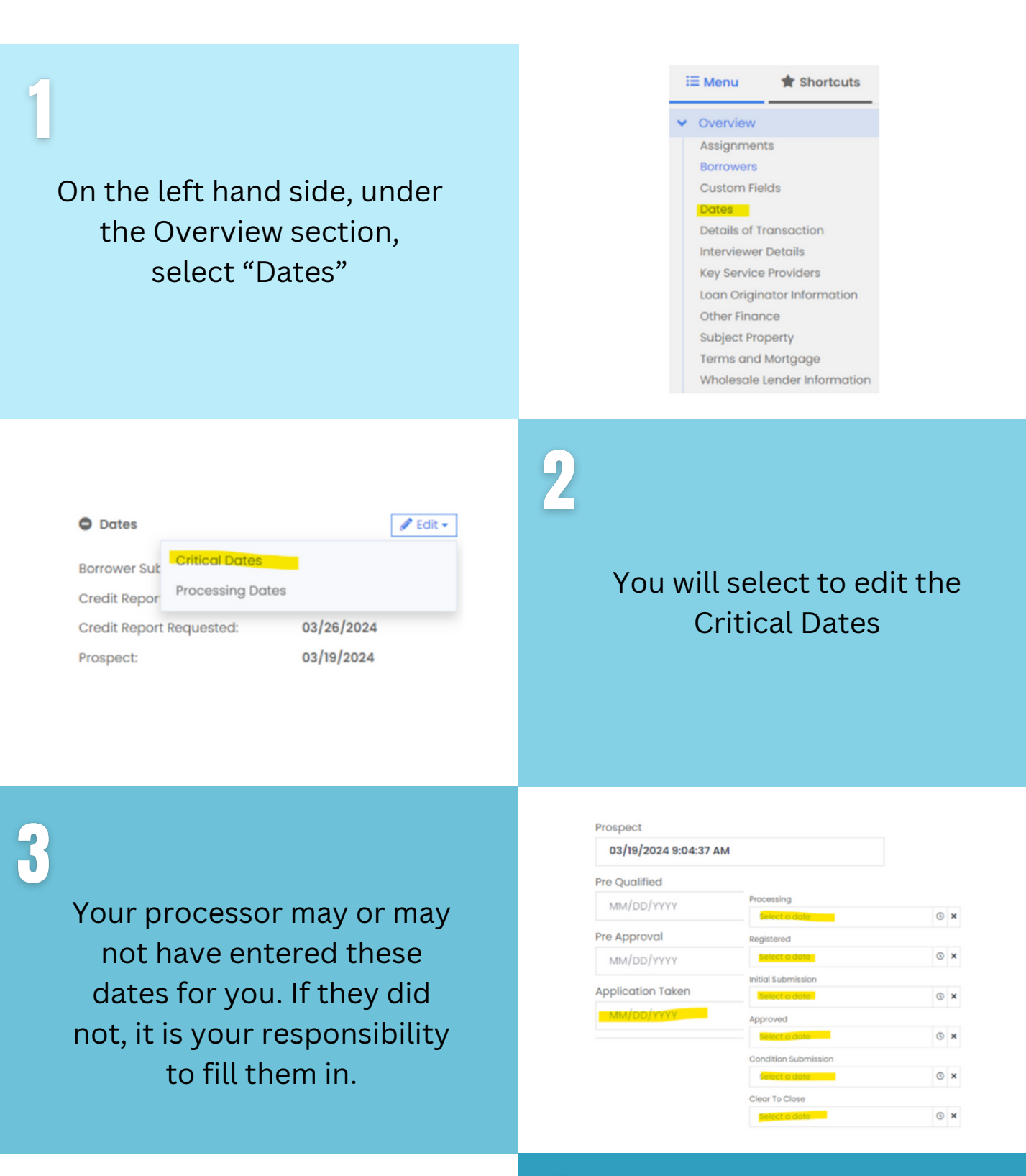

| Lead                            |    | Schedule Closing               |     |
|---------------------------------|----|--------------------------------|-----|
| 10/19/2024 6:16:20 AM           |    | MM/DD/1111                     | 8.4 |
| Pre-Qualify<br>MM/DD/YYYY       | ≞× | Closing Estimate<br>MM/DD/YYYY | ≞×  |
| Pre-Approval<br>MM/DD/YYYYY     | ≞× | Funding Estimate<br>MM/DD/YYYY | ≞×  |
| Application Taken<br>10/21/2024 | ≞× | Closed<br>MM/DD/YYYY           | ≞×  |
| Loan Locked                     |    | Funded                         |     |

### 4

Ensure that the Prospect Date, Application Taken Date, Closed Date and Funded Date fields are completed.

0/1111

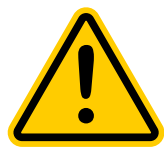

Please note that once the closed date and funded date are entered, the file will be submitted to Payroll, and further edits to the information will no longer be possible on the LO's end.